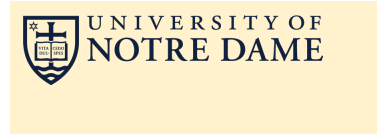

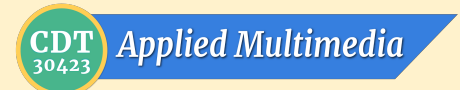

Set up and use Voice Recorder on your Android Phone

 $\Rightarrow$   $\Rightarrow$ 

12 January, 2017

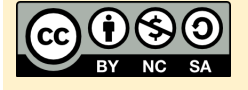

### RECORD

Press Red Record button (round) Press Red Stop button (square) Enter a file name and choose OK Press Green Play button to play (triangle)

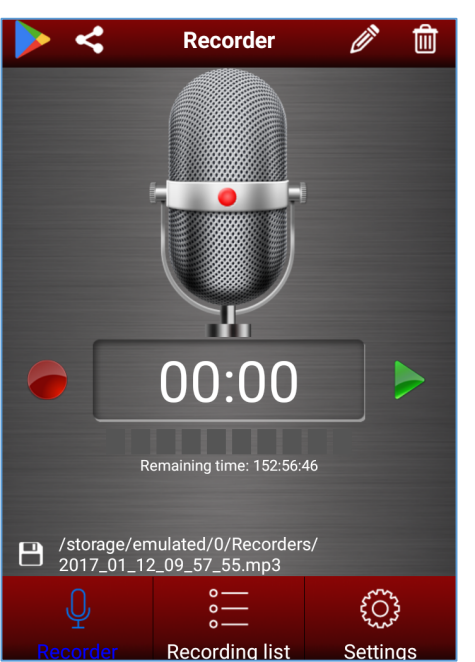

# GET THE APP

Find the FREE app in the Google Play Store

#### Install on your phone and open it

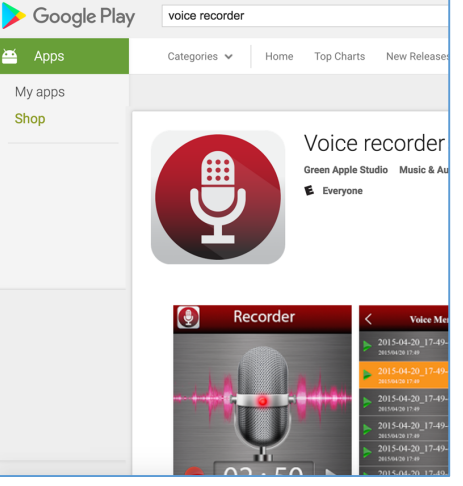

# SAVE

- 1. Tap Share button in upper left
- 2. Tap Save to Drive
- 3. Change *Document title* (\*.mp3) **OK**
- 4. Press **SAVE** in lower right corner

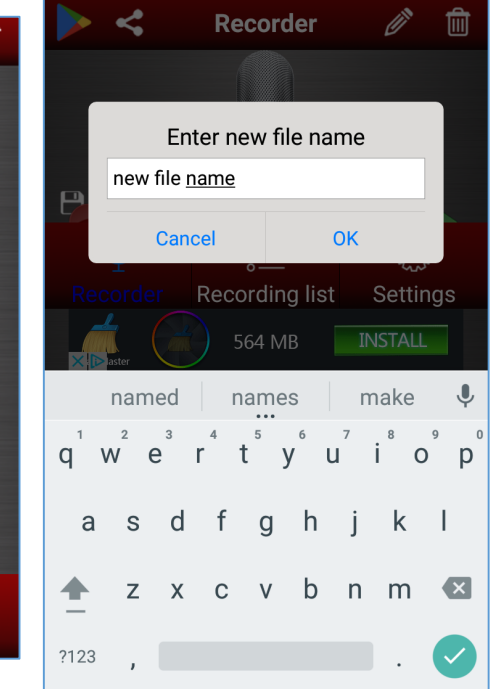

## CHOOSE MP3 audio quality

- 1. Choose Settings
- 2. Press Recording quality
- 3. Select The best quality
- 4. Press back button to return

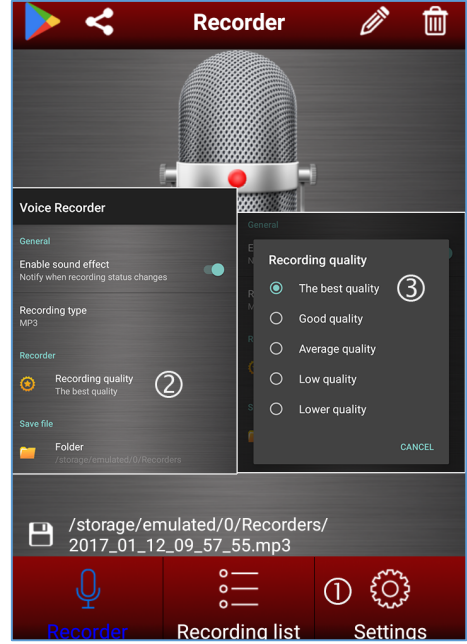

#### Share Files (Upload)

- 1. Tap Recording List
- 2. Choose File(s) to Upload
- 3. Choose the Share icon (lower right)
- 4 Choose Save to Drive
- 5. Chose Folder on Drive to save into
- 6. Chose Save (lower right corner)

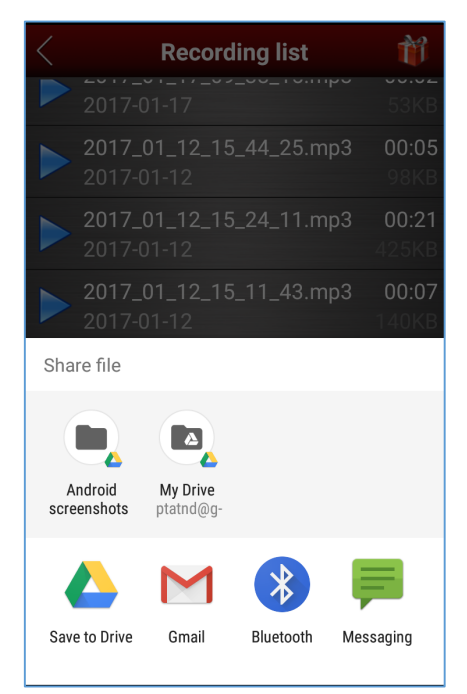